## ALUMNOS

## Instructivo para obtener certificados de exámenes parciales y finales

Para obtener el certificado el alumno debe estar inscripto en la cursada o examen final correspondiente.

Debe iniciar sesión en el sistema de Gestión de alumnos, llamado SIU- Guaraní, siguiendo estos pasos:

- 1- Ingresar a la página web de la UPSO: www.upso.edu.ar
- 2- En el margen superior de la página, hacer clic en el botón <u>Alumnos →SIU- Guaraní</u> e ingresar a Acceso al SIU-Guaraní de la UPSO.

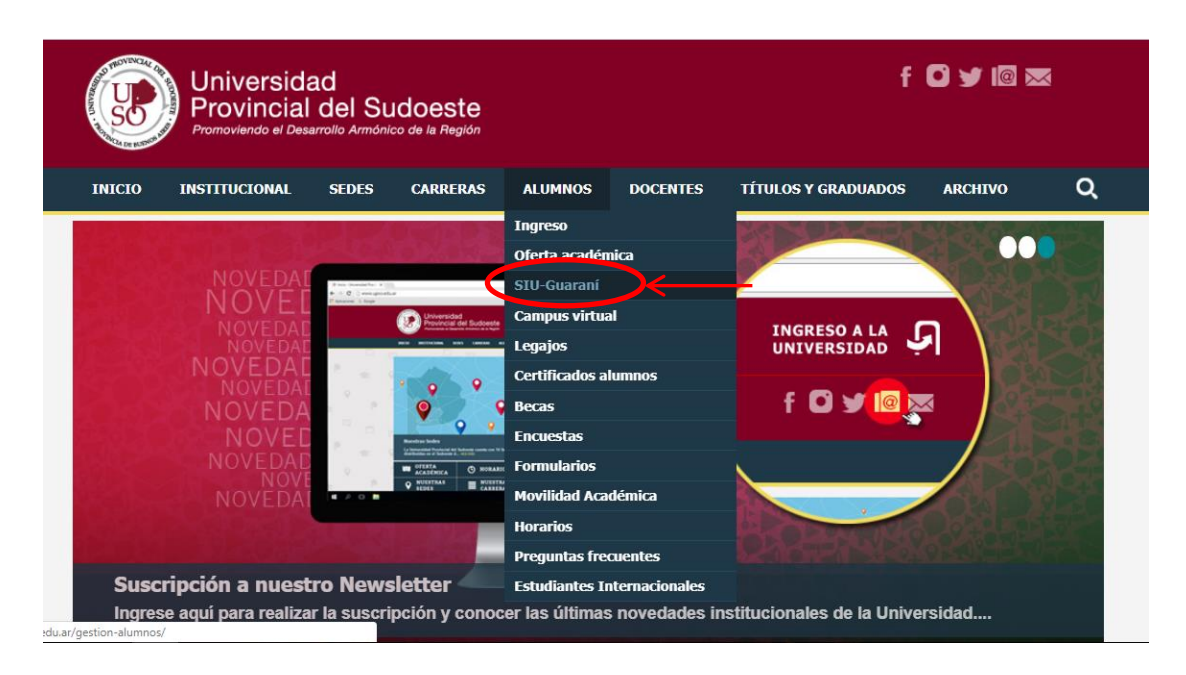

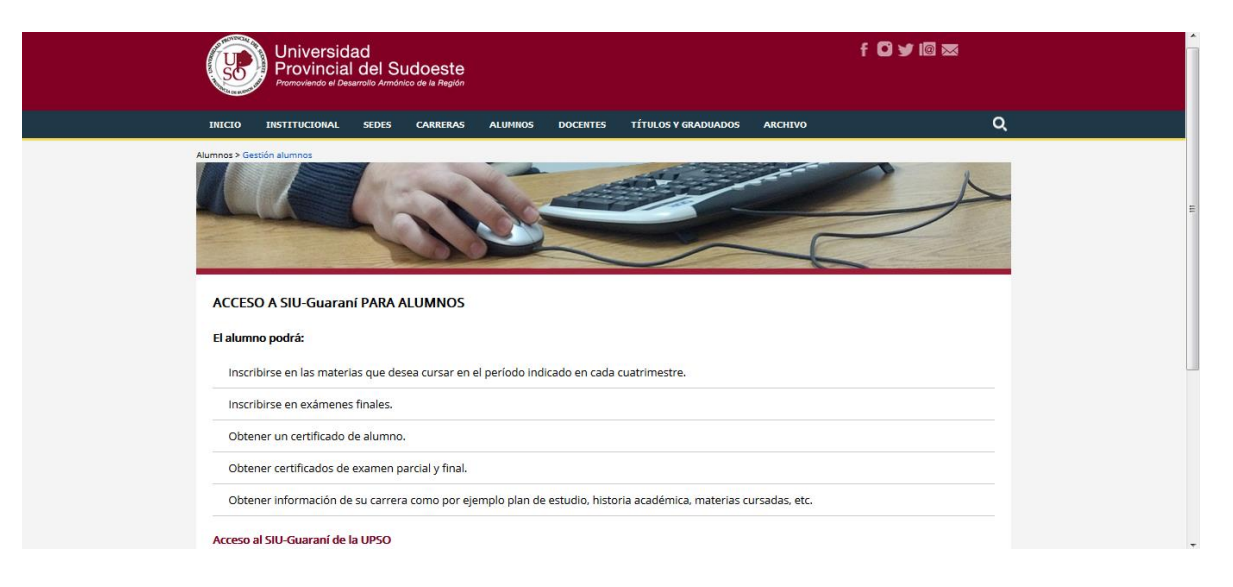

3- Ingresar en Usuario el número de legajo y en Clave el número de DNI (sin puntos)

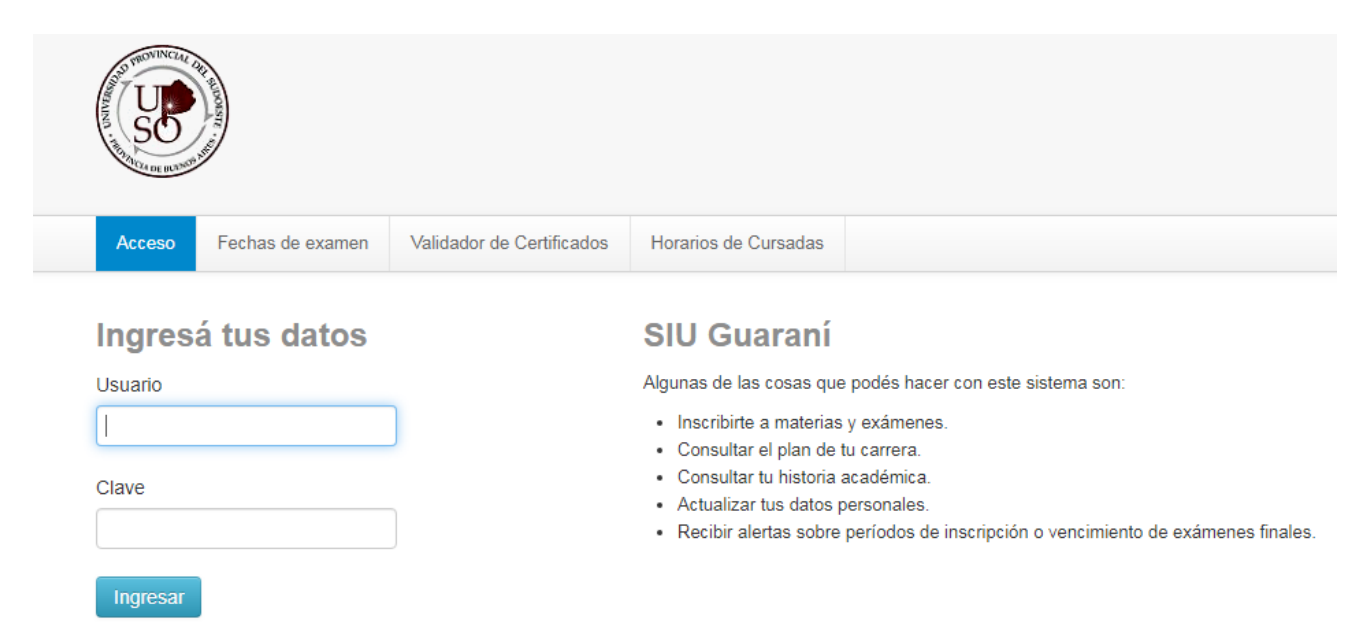

4- Una vez realizado el paso anterior, el alumno se encuentra en su cuenta personal del SIU-Guaraní. Allí debe elegir la carrera a la cual pertenece la materia por rendir. Las opciones de carrera aparecen en el menú desplegable del margen superior derecho.

5- En la barra de opciones, seleccionar **Reportes – Mis inscripciones**.

| And the second second s | Garrera: DIPLOMATURA UNIVERSIT# •                                                           |
|----------------------------------------------------------------------------------------------------|---------------------------------------------------------------------------------------------|
| Inscripción Materias Inscripción Exámenes                                                                                                    | Beportes - Trámites - Egresados -                                                           |
| Bienvenido<br>Períodos lectivos                                                                                                    | Historia académica<br>Plan de estudios<br>Actuación provisoria de exámenes<br>Regularidades |
| <ul> <li>• Tipo: Cuatrimestral</li> <li>• Fecha de inicio: 12/03/2019</li> <li>• Fecha de finalización: 30/06/2019</li> </ul>                                                                                                    | Mis inscripciones     Reinscripciones a Carreras                                            |
| Período de Inscripción a Cursadas Prin<br>• Inicio de inscripción: 01/03/2019<br>• Finalización de inscripción: 31/05/2019                                                                                                    | ner cuatrimestre                                                                            |

6- Aparecen detalladas las Cursadas en las que está inscripto el alumno y allí puede descargar en formato pdf el comprobante de examen parcial. Más abajo aparecen las Mesas de examen en las que está inscripto y puede descargar el comprobante de examen final. Para que tenga validez, el certificado debe ser firmado por el docente y por el administrativo de la Sede Académica. Si se tilda la casilla Inscripciones históricas se visualizan las cursadas y mesas de examen de períodos anteriores.

| moonpoloneo motonodo          |      |                         |                 |                   |               |       |                 |           |                        |                     |
|-------------------------------|------|-------------------------|-----------------|-------------------|---------------|-------|-----------------|-----------|------------------------|---------------------|
| Materia                       | Año  | Período lectivo         | Sede            | Fecha de<br>insc. | Comisión      | Turno | Cáte dra        | Estado    | Cert. Eval.<br>Parcial | Comprobante<br>Insc |
| TEORÍA POLÍTICA I             | 2018 | Segundo<br>Guatrimestre | PIGÜÉ           | 01/08/2018        | DL-330-PI     |       | NO<br>informada | Pendiente |                        | •                   |
| HISTORIA ARGENTINA<br>GENERAL | 2018 | Segundo<br>Guatrimestre | PUNTA<br>ALTA   | 01/08/2018        | MP-135-<br>PA |       | NO<br>informada | Pendiente |                        | •                   |
| TALLER:<br>TRANS.EXP.EMP.     | 2018 | Segundo<br>Guatrimestre | PUNTA<br>ALTA   | 09/08/2018        | MP-10-PA      |       | NO<br>informada | Pendiente |                        | ê                   |
| PLANEAMIENTO<br>TERRITORIAL   | 2018 | Segundo<br>Guatrimestre | PIGÜÉ           | 01/08/2018        | DL-70-PI      |       | NO<br>informada | Pendiente |                        | ۵                   |
|                               | 2018 | Segundo<br>Guatrimestre | BAHÍA<br>BLANGA | 01/08/2018        | DL-127-<br>BB |       | NO<br>informada | Pendiente |                        | ۵                   |

00127- BLANCA

LOGAL